# Special Dates: Adding to Calendar and Sending Email

Keep your sphere in flow and in constant contact by using special dates like Birthdays, Anniversaries, and House-iversaries as regular touch-points. You can send emails or send a gift using Loop and Tie!

### Adding Dates to your People

1. From your persons Profile card select **Edit** (see below, indicated by the read arrow).

|                | 🛗 CALENDAR 🛛 🕊 GOALS    | Find people |
|----------------|-------------------------|-------------|
|                | Non Corporation         |             |
| TASHYA BALLARD | DETAILS NOTES HISTORY   |             |
| PROFILE        | Phone                   | edit        |
| Marketing Plan | mobile<br>(685)581-3662 | e.          |

2. Select the type of date from the drop down menu (see below),

| OPLE - 🛗 CALENDAR 🖤 GO | DALS                                                          | ( Find people                                                                                                    | •                                                                                          |
|------------------------|---------------------------------------------------------------|----------------------------------------------------------------------------------------------------|--------------------------------------------------------------------------------------------|
|                        | O add address                                                 |                                                                                                    |                                                                                            |
| Instant Messagi        | ng                                                            |                                                                                                    |                                                                                            |
|                        | O add instant message                                         |                                                                                                    |                                                                                            |
| Relationships          |                                                               |                                                                                                    |                                                                                            |
|                        | • add relationship                                            |                                                                                                    |                                                                                            |
| Dates                  |                                                               |                                                                                                    |                                                                                            |
|                        | o_add date                                                    |                                                                                                    |                                                                                            |
| December 20 Cla        | anniversary                                                   |                                                                                                    |                                                                                            |
| Personal Profile       | house-iversary                                                |                                                                                                    |                                                                                            |
|                        | Instant Messagi<br>Relationships<br>Dates<br>Personal Profile | O add address  Instant Messaging     O add instant message  Relationships  Dates  Personal Profile  O add date  birthday anniversary house-iversary | O add address Instant Messaging O add instant message Relationships Dates Personal Profile |

3. Enter date.

#### Adding to Calendar

You can choose to automatically add all Special Dates to your calendar by setting this in your <u>Preferences</u> <u>menu</u>.

To add a specific date to your calendar:

- 1. Select your person's profile and scroll down to the **Dates** section.
- 2. Click on add to calendar.

| Dates                          |                   |
|--------------------------------|-------------------|
| house-iversary<br>Dec 15, 2015 | • add to calendar |
|                                |                   |

## Sending Special Date Email

- 1. Select your person's profile and scroll down to the **Dates** section.
- 2. Click on Calendar icon next to the date for which you want to send an email (see below, indicated by red arrow).

|                                                     |                              |                         |           | row) fro |                          | / 00 |
|-----------------------------------------------------|------------------------------|-------------------------|-----------|----------|--------------------------|------|
| NOVEMBER 2016     S M T W T F                       | S (Introduction Novem        | nika William's Birthday |           | ÷        | Today                    | Ŧ    |
| 80 31 1 2 3 4<br>6 7 8 9 10 11<br>13 14 15 16 17 18 | 5<br>12 8:15a D<br>19 15 min | Daily Stand-up          |           |          | AW aika William's        |      |
| 20 21 22 23 24 25<br>27 28 29 30 1 2                | 26<br>3 Fri, Novemb          | per 10                  |           | Birthday |                          |      |
|                                                     | 8:15a D<br>15 min            | Daily Stand-up          |           |          | 11/09/2016               |      |
| show<br>🛙 Default calendar                          | Sat, Novem                   | ber 11                  |           | SAY H    | APPY BIRTHDAY!           |      |
| 🛛 Birthdays                                         |                              |                         | No Events | SEND L   | .OOP & TIE™ GIFT         |      |
| Anniversaries                                       | Sun, Novem                   | ber 12                  |           | (        | CALL MOBILE              |      |
|                                                     |                              |                         | No Events | (9       | 28)822-7008              | _    |
|                                                     | Mon, Nover                   | nber 13                 |           | (9       | 54)565-2548              |      |
|                                                     | 8:15a E<br>15 min            | Daily Stand-up          |           | (9       | CALL WORK<br>28}822-7008 |      |
|                                                     | Tue, Novem                   | ber 14                  |           |          |                          |      |
|                                                     | 8:15a D<br>15 min            | Daily Stand-up          |           |          |                          |      |
|                                                     | Wed, Nover                   | nber 15                 |           |          |                          |      |
|                                                     | 8:15a D                      | Daily Stand-up          |           |          |                          |      |

4. Update/confirm email settings (see below).

| 🖀 DASHBOARD 🛛 🖉 PEOPLE -                                                                                                    |                                                        | Create house-iversary message                                                                                                |
|----------------------------------------------------------------------------------------------------|--------------------------------------------------------|----------------------------------------------------------------------------------------------------|
| O DECEMBER 2015 O                                                                                                    | Mon: December 14                                       | To: a lacus.Etiam@urna.ca 🗸                                                                                                  |
| S         M         T         W         T         F         S           29         30         1         2         3         4         5           6         7         8         9         10         11         12 | No Events<br>Tue, December 15                          | Message (b) Wishing you a happy anniversary on the purchase of<br>your home. Here's to many more years of happy<br>memories! |
| 13 (12) 15 16 17 18 19<br>20 21 22 23 24 25 26<br>27 28 29 30 31 i 2                                                                                                    | No Events<br>Wed, December 16                          | preview Send options: C Send on house-liversary                                                                              |
| show                                                                                                    | No Events<br>Thu, December 17                          | Send now                                                                                                    |
| <ul> <li>Default calendar</li> <li>Birthdays</li> <li>Anniversaries</li> </ul>                                                                                                    | 4:00p Canceled: Sprintfest - Office Closed (BY)<br>The | Your message will be sent on Dec 15, 2015                                                                                    |
| D House-iversaries                                                                                                    | Fri, December 18<br>No Events                          | 1                                                                                                    |
|                                                                                                    | Sat, December 19<br>No Events                          | SCHEDULE CANCEL                                                                                                    |

- a. Select appropriate email addressb. Update message
- c. Select to send immediately or on date of event.

5. Click Schedule.

#### Sending Special Date Gift

- 1. From the calendar, select the event, for which you would like to send a gift. (Circled in red below)
- 2. <u>Select Send Loop and Tie Gift (See red arrow below)</u>.

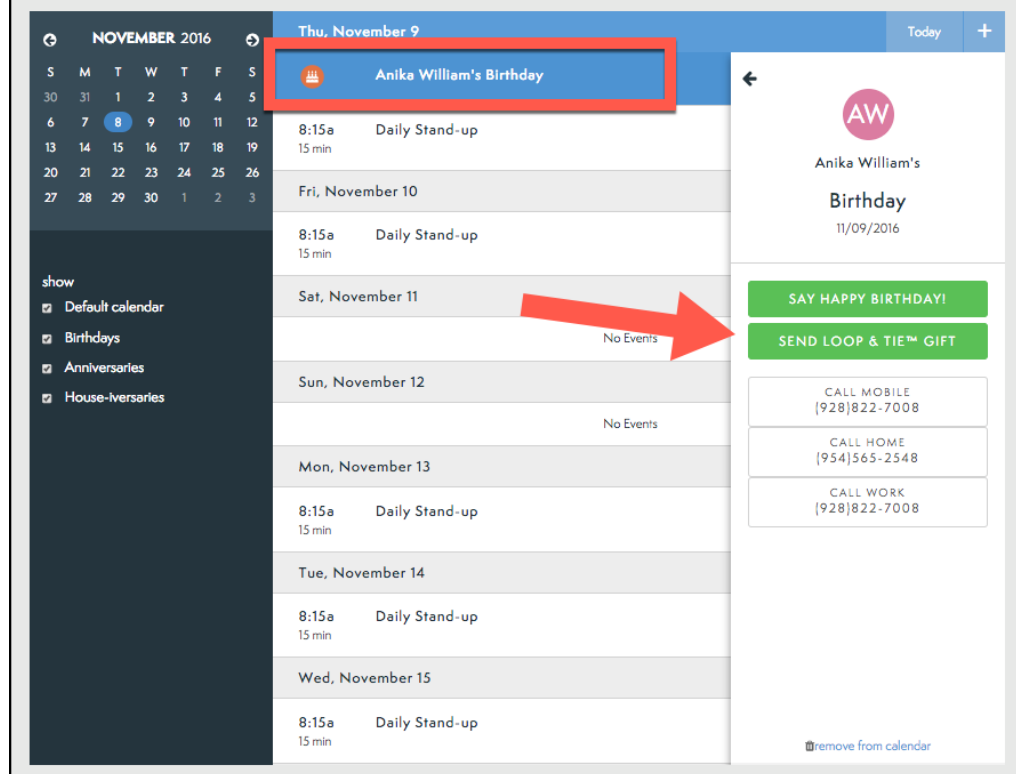

- 3. This will bring you to your Loop and Tie account.
  - a. If you have any issues with your Loop and Tie account, please contact the support team using the chat box (See below)

| &                                                                                                    | GIFT | → CARD | → REC | CIPIENT $\rightarrow$ REVIEW $\rightarrow$ PA | Ŷ                        |                         |                         | NEXT >>>> |  |
|----------------------------------------------------------------------------------------------------|------|--------|-------|-----------------------------------------------|--------------------------|-------------------------|-------------------------|-----------|--|
| I want to give the \$50 - collection.<br>Your recipient chooses their gift from the collection you select. |      |        |       |                                               |                          |                         |                         |           |  |
|                                                                                                    |      |        |       | POP                                           | ULAR HOME BATH TRAVEL    | ACCESSORIES DRINK EAT   | LIFESTYLE               |           |  |
|                                                                                                    |      |        |       | $\langle \rangle$                             |                          |                         |                         |           |  |
|                                                                                                    |      |        |       | SWIRLING DECANTER                             | WOOD MAGNETIC KNIFE RACK | SEASONINGS OF THE WORLD | BLEECKER LEATHER WALLET |           |  |
|                                                                                                    |      |        |       | ĪT                                            |                          | 1995 F                  | ~                       |           |  |
|                                                                                                    |      |        |       | DOUBLE EDGE SAFETY RAZOR                      | WAXED CANVAS DOPP        | KARL WINTERS CANDLE     | ALUMINUM COASTERS       |           |  |
|                                                                                                    |      |        |       | - Bagg                                        |                          | Å                       |                         |           |  |